# DATA ROAMING SIM CARD

QUICK START GUIDE

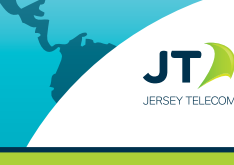

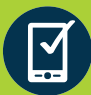

Your SIM card is pre-activated and ready to use

## **1. SET UP YOUR DEVICE**

- 1) Ensure your device is unlocked and works with the frequency of the countries you are traveling to.
- 2) Choose the correct SIM size required for your device and push it out from the plastic card
- 3) Turn off your device and insert the SIM in the SIM slot or tray
- Turn your device on. Once connected to a network, set up data using instructions provided in this user guide (Refer 'Setting up data and internet')
- 5) You are good to go!

## 2. ACCESS & MANAGE YOUR ACCOUNT

Use the **JT TravelApp** (jttravelapp.com) or visit **rechargeminutes.com** to manage your account:

Log in using your +44 Global number (printed on SIM) and PIN (4 digit number also printed on SIM)

- Add or recharge your Data Plan
- Review your balance, usage and receipts
- Check latest information on coverage and rates

## 24/7 Customer Service

If you require assistance, please contact us in one of the following ways:

- 1. Send an email to help@rechargeminutes.com
- Call our 24/7 Customer Service using the access number from the country you are calling from

|  | USA<br>Canada<br>Australia | 1888-310-4168<br>1-888-513-8804<br>1-800-094-747 | France<br>Germany<br>UK | 0805-113-721*<br>0800-000-6484<br>0800-028-2402 |  |
|--|----------------------------|--------------------------------------------------|-------------------------|-------------------------------------------------|--|
|--|----------------------------|--------------------------------------------------|-------------------------|-------------------------------------------------|--|

\* Press 0# to speak to Customer service

For a complete list of numbers refer to **ekit.com/ekit/CustomerService** 

## 3. SET UP DATA AND INTERNET

#### **Android devices**

- 1. Select Settings > Wireless & Networks > More > Mobile (or Cellular) networks
- 2. Switch on Data roaming
- 3. Select Access Point Names (APN)
- 4. Add a new APN by pressing + or menu key
- **5.** Enter **'mobiledata'** as Name for APN. Select **Save** from the menu options
- 6. Select the new APN titled 'mobiledata'
- 7. Go to Settings > Data usage. Ensure **Mobile (or Cellular) data** is switched on

#### iPhone

- 1. Select Settings > Cellular Data (or Mobile Data)
- 2. Ensure Cellular Data (Mobile Data) is On and Data Roaming is ON
- 3. Select APN Settings, and in the APN field enter 'mobiledata' Leave all other fields blank.
- 4. Press the menu button
- 5. Launch the internet browser

#### iPad

- 1. Select Settings > Cellular Data (or Mobile Data)> Cellular Data Options (or Mobile Data Options)
- 2. Ensure Cellular Data (Mobile Data) is On and Data Roaming is ON
- 3. Select **APN Settings**, and in the APN field enter **'mobiledata'** Leave all other fields blank.
- 4. Press the menu button
- 5. Launch the internet browser

#### Hotspot or Mobile Wi-Fi devices

Refer to your device's manual to do the following:

- 1. Access your device's settings
- 2. Change APN to 'mobiledata'
- 3. Ensure data roaming is switched on

#### Mobile network settings

Data roaming Connect to data services when roaming Preferred network type

G (recommended)

| Edit access point  |  |
|--------------------|--|
| Name<br>mobiledata |  |
| APN<br>mobiledata  |  |
|                    |  |

| ← Al                        | PNs |   |   |
|-----------------------------|-----|---|---|
| mobiledat<br>mobiledata     | a   | 0 | ) |
| pepperWEB (Jersey<br>pepper |     | С | ) |
|                             |     |   |   |

| -                                                                                                    |  |  |  |
|----------------------------------------------------------------------------------------------------|--|--|--|
|                                                                                                    |  |  |  |
|                                                                                                    |  |  |  |
|                                                                                                    |  |  |  |
|                                                                                                    |  |  |  |
| Cellular Data                                                                                                    |  |  |  |
| Enable LTE                                                                                                    |  |  |  |
| Data Reaming                                                                                                    |  |  |  |
| Turn eff cellular data to restrict all data to Wi-Fi, including email, web browsing, and push notifications. Using LTE loads data faster. |  |  |  |
|                                                                                                    |  |  |  |

|     | Cellular Data | APN Settings |  |  |
|-----|---------------|--------------|--|--|
|     | CELLULAR DATA |              |  |  |
| 0   | APN n         | nobiledata   |  |  |
| 011 | Username      |              |  |  |
| On  | Password      |              |  |  |
|     |               |              |  |  |

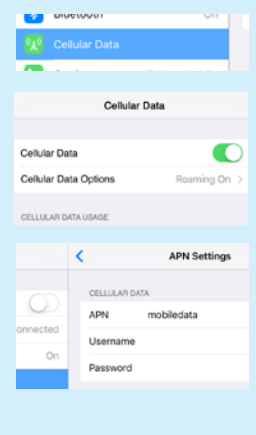